| ワイヤレスマネージャー・・・・・・・・・・・・・・・・・・・・・・・・・・・・・・・・・・・          |
|---------------------------------------------------------|
| パケット通信を利用する・・・・・ 9-2                                    |
| 新しいネットワーク接続を作成する・・・・・・・・・・・・・・・・・・・・・・・・・・・・・・・・・・・・    |
| ワイヤレスLAN機能を利用する ····· 9-4                               |
| ワイヤレスLAN機能をオンにする・・・・・・・・・・・・・・・・・・・・・・・・・・・・・・・・・・・・    |
| ワイヤレスLAN機能をオフにする・・・・・・・・・・・・・・・・・・・・・・・・・・・・・・・・・・・・    |
| ワイヤレスLAN機能の省電力設定・・・・・・・・・・・・・・・・・・・・・・・・・・・・・・・・・・・・    |
| アクセスポイントを設定する・・・・・・ 9-6                                 |
| アクセスポイントを指定して接続する・・・・・・・・・・・・・・・・・・・・・・・・・・・・・・・・・・・・   |
| 接続を切断する・・・・・・9-7                                        |
| ネットワークアダプタの情報を設定する・・・・・・・・・・・・・・・・・・・・・・・・・・・・・・・・・・・・  |
| Bluetooth <sup>®</sup> 機能を利用する ······ 9-8               |
| Bluetooth®機能をオンにする ・・・・・・・・・・・・・・・・・・・・・・・・・・・・・・・・・・・・ |
| パートナーシップを確立する・・・・・ 9-9                                  |
| パートナーシップを削除する・・・・・・ 9-10                                |
| ビームでデータを送受信する・・・・・・・・・・・・・・・・・・・・・・・・・・・・・・・・・・・・       |
| VPNを利用する ····· 9-11                                     |
| ドメインへの登録・・・・・・9-11                                      |

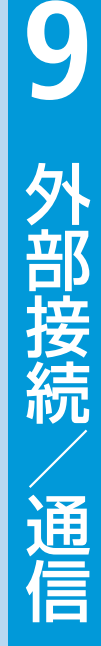

# ワイヤレスマネージャー

電話機能や通信機能のオン/オフを切り替え ることができます。

1
「スタート」→「設定」→「接続」→「ワ
イヤレスマネージャー」

ワイヤレスマネージャーが起動します。

## 2 設定する項目名をタップする

「On」と「Off」は項目名をタップする たびに切り替わります。

| 全て        | 電話機能、Bluetooth <sup>®</sup> 機<br>能、ワイヤレスLAN機能<br>のオン/オフを一括で切<br>り替えます。 |
|-----------|------------------------------------------------------------------------|
| 電話        | 電話機能のオン/オフを<br>切り替えます。                                                 |
| Bluetooth | Bluetooth <sup>®</sup> 機能のオン/<br>オフを切り替えます。                            |
| Wi-Fi     | ワイヤレスLAN機能のオ<br>ン/オフを切り替えます。                                           |

## 3 「完了」をタップする

 ワイヤレスLAN機能が利用できない場合は、「利用不可」と表示されます。
 以下の操作でワイヤレスマネージャーを起動することもできます。
 タイトルバーのローミングアイコン/ データアイコン/電波アイコン(1-17 ページ)をタップ→「ワイヤレスマネージャー」

# パケット通信を利用する

本機には3Gパケット通信を利用したイン ターネットへの接続設定があらかじめ登録さ れています。

 データ容量の大きいファイルやデータを送 受信した場合、通信料が高額になることが ありますのでご注意ください。

## 新しいネットワーク接続を 作成する

パケット通信を利用したネットワーク接続を 新規に設定する方法を説明します。

 アクセスポイント名(APN)やユーザー名、 パスワードなど、接続に必要な情報は、ご利用のインターネット事業者またはネット ワーク管理者にご確認ください。

## 【スタート】→「設定」→「ネットワー ク設定」

ネットワーク設定画面が表示されます。

2 「ネットワーク設定」をタップする

- 3 「パケット通信」⇒「次へ」
- 4 アクセスポイント名(接続先)を入力 し、「次へ」をタップする

半角英数字で入力してください。

### 5 ユーザー名を入力し、「次へ」をタッ プする

●半角英数字で入力してください。

### 6 パスワードを入力し、「次へ」をタッ プする

• 半角英数字で入力してください。

- 7「ドメイン」、「IPアドレス」、「サーバー アドレス」、「認証方式」の順にタップ して必要な情報を入力し、「OK」を タップする
  - インターネット事業者またはネット ワーク管理者が指定した情報を画面の 指示に従って入力してください。

## 8 接続名を入力し、「OK」をタップする

● 最大20文字で入力してください。

**9** 外部接続/通信

- ●認証方式は、あとから以下の操作で変更できます。
   「スタート」→「設定」→「接続」→「GPRS
  - 設定」→接続先を選択→「編集」→「設 定なし」/「CHAP」/「PAP」→「OK」
- ダイヤルアップ接続を設定するには、3
   で「回線交換」を選択してください。

### 接続先の設定を編集する

- ネットワーク設定画面で「ネット ワーク設定変更」をタップする
- 2 設定内容を変更したい接続先を選択し、「編集」をタップする
- 3 画面の指示に従って入力されている 情報を修正する
- より高度な設定が必要な場合は、ネットワーク設定画面で「詳細設定」をタップして編集するか、以下の操作で編集してください。
   「スタート」→「設定」→「接続」→「接続」

### 設定した接続先を削除する

- ネットワーク設定画面で「ネット ワーク設定変更」をタップする
- 2 削除したい接続先を選択し、「削除」 →「はい」

## 通常使う接続先を設定する

新しいネットワーク接続を作成した場合は、 インターネットや電子メールを使用するとき 自動的に接続するネットワーク(アクセスポ イント)を、通常使う接続先に指定しておき ます。

- ネットワーク設定画面で「ネット ワーク設定変更」をタップする
- 2 通常使用する接続先を選択し、「デ フォルト」をタップする

# ワイヤレスLAN機能を利用する

本機のワイヤレスLAN機能を利用して、自宅 や社内ネットワークの無線アクセスポイント に接続できます。また、公衆無線LANサービ スのアクセスポイントに接続して、メールや インターネットを利用できます。

### Bluetooth®対応機器との電波干渉 について

本機のワイヤレスLAN機能とBluetooth®対応 機器は同一周波数帯(2.4GHz)を使用する ため、Bluetooth®対応機器の近辺で使用する と、電波干渉が発生し、通信速度の低下、雑 音や接続不能の原因になる場合があります。 この場合、以下の対策を行ってください。

- 1. 本機とBluetooth<sup>®</sup>対応機器は、10m以上 離してください。
- 10m以内で使用する場合は、Bluetooth<sup>®</sup> 対応機器の電源を切ってください。

#### (利用できるチャンネルについて)

本機のワイヤレスLAN機能は1~11チャンネ ルの周波数帯を利用できます。

## ワイヤレスLAN機能を オンにする

1 「スタート」⇒「設定」⇒「接続」⇒「ワ イヤレスマネージャー」

## 2 「Wi-Fi」をタップする

ワイヤレスLAN機能がオンになると、タ イトルバーに♪が表示され、自動で近く の利用可能な無線アクセスポイントを 検出します。

■接続したいアクセスポイントが検出 されなかった場合

「アクセスポイントを設定する」(9-6 ページ)を参照してください。

## 接続したいアクセスポイントが 検出された場合

タイトルバーにਊが表示され、アクセスポイント(ネットワーク)を自動で検出したことを通知する画面が表示されます。

以下の操作でアクセスポイントに接続できま す。

 通知画面が表示されていない場合は、 ?を タップするか、ホーム画面で「通知」をタッ プすると表示されます。

# 「インターネット設定(またはVPN経 由)」または「社内ネットワーク設定」 を選択し、「接続」をタップする

「複数のネットワークが検出されました」画面が表示されたら、ネットワーク(アクセスポイント)を選択して「OK」をタップしてから、この操作を行います。

2 ネットワークキーを入力し、「接続」 をタップする

9

## ワイヤレスLAN機能を オフにする

ワイヤレスLANに接続しないときは、電池の 減りを防ぐため、ワイヤレスLAN機能をオフ にしてください。

- 1
  「スタート」→「設定」→「接続」→「ワイ ヤレスマネージャー」
- 2 [Wi-Fi]をタップして、[Off]を表示 させる
- 3 「完了」をタップする
- 本機の電源を切ると、ワイヤレスLAN機 能がオフになります。
- 電池残量が少なくなると、ワイヤレス LAN機能の終了を通知する画面が表示 され、ワイヤレスLAN機能がオフになり ます。「ok」をタップして通知画面を閉 じて、電池パックを充電してからワイ ヤレスLAN機能をオンにしてください。

## 自動的にワイヤレスLAN機能を オフにする

アクセスポイントに未接続のまま一定時間が 過ぎると、ワイヤレスLAN機能がオフになる ように設定できます。

- 【スタート」→「設定」→「接続」→ 「Wi-Fi」
- 2 「メニュー」→「詳細設定」
- 3「次の時間未接続の場合、Wi-Fiをオ フにする」の一覧からワイヤレス LANがオフになるまでの時間を選択 する
- 4 「保存」をタップする

## ワイヤレスLAN機能の 省電力設定

ワイヤレスLAN接続中に本機が自動でスリー ブモードにならないように設定できます。ま た、ワイヤレスLAN接続中にスリープモード になっても、アクセスポイントから通知を受 信すると、自動的にスリーブモードから復帰 するように設定できます。

#### 【スタート】→「設定」→「パワーマ ネージメント」→「Wi-Fi」タブ

## 2 必要な項目を設定する

| Wi-Fi接続時の<br>サスペンド設定 | 「サスペンドしない」に<br>チェックを付けると、ワ<br>イヤレスLAN接続中に<br>本機がスリープモードに<br>なるのを禁止します。 |
|----------------------|------------------------------------------------------------------------|
| WOW有効                | チェックを付けると、ア<br>クセスポイントから本機<br>宛ての通知を受信した<br>とき自動的にスリープ<br>モードから復帰します。  |
| Wi-Fi省電力<br>設定       | 「省電力優先」/「自動<br>優先」/「送信レート<br>優先」から選択します。                               |

## 3 [OK]をタップする

「スタート」⇒「設定」⇒「省電力設定」
 をタップして設定することもできます。

9

外部接続/通信

## ワイヤレスLAN機能を利用する

アクセスポイントを設定 する

Wi-Fi設定画面からウィザード形式でワイヤ レスLAN接続を設定できます。

- 接続に必要な情報は、お使いのワイヤレス LANアクセスポイントの取扱説明書をご覧 ください。社内ネットワークの無線アクセ スポイントに接続する場合は、必要な情報 をネットワーク管理者にご確認ください。
- お使いのワイヤレスLANアクセスポイント が、MACアドレスを登録している機器の みと接続するように設定されているときは、 本機のMACアドレスをワイヤレスLANア クセスポイントに登録してください。 MACアドレスの確認方法は、14-7ページ を参照してください。

「スタート」→「設定」→「Wi-Fi設定」
 Wi-Fi設定画面が表示されます。

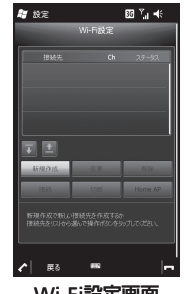

Wi-Fi設定画面

#### ■アクセスポイントを編集する場合

Wi-Fi設定画面の一覧から設定を変更 したいアクセスポイントを選択し、「変 更」をタップして編集を行い、「次へ」 をタップします。接続名の入力画面で 「OK」をタップすると、変更内容が保 存され、自動的にアクセスポイントへ の接続を開始します。

■アクセスポイントを削除する場合

Wi-Fi設定画面の一覧から削除したい アクセスポイントを選択し、「削除」 →「はい」をタップします。

### 2「新規作成」⇒「一覧更新」

ワイヤレスLAN機能がオンになります。 利用可能な無線アクセスポイントが自 動で検出されて、一覧に表示されます。

- 3 一覧から接続先(ネットワーク)を選 択するか、SSID(ネットワーク名)を 入力し、「次へ」をタップする
  - SSIDは最大32文字の半角英数字で入 力してください。
- 4 セキュリティの種類と暗号化の種類 を選択し、「次へ」をタップする
  - 選択したセキュリティの種類と暗号化の種類の組み合わせにより、5を省略して、5に進みます。
- 5 ネットワークキーを入力してキーイ ンデックスを選択し、「次へ」をタッ プする
- 6 接続名を入力し、「OK」をタップする
  - 接続名は最大35文字(¥/:\*?"<>>| は使用不可)で入力してください。
     設定を保存すると、自動的に登録した アクセスポイントへの接続を開始しま す。
- 「スタート」⇒「設定」⇒「接続」⇒
   「Wi-Fi」⇒「ワイヤレス」タブ⇒「メニュー」⇒「新しい設定の追加」をタップして設定することもできます。

## アクセスポイントの優先順位を 変更する

 Wi-Fi設定画面の一覧から優先順位 を変更したいアクセスポイントを選 択し、 
 / 
 をタップする

### ホームアクセスポイントを設定 する

WOW (Wake On Wireless)の対象アクセスポイントを設定します。ワイヤレスLAN機能の省電力設定で「WOW有効」にチェックを付けておくと(9-5ページ)、スリープモード中にネットワークから通知を受信したとき自動的にスリープモードから復帰します。

Wi-Fi設定画面の一覧からホームに 設定したいアクセスポイントを選択 し、「Home AP」をタップする キャースクセスポイントに、ペジまデオ

ホームアクセスポイントに**伶**が表示されます。

## アクセスポイントを指定 して接続する

Wi-Fi設定画面(9-6ページ)で接続したいアクセスポイントを選択し、「接続」をタップする

接続中のアクセスポイントに**ご**が表示 されます。

## 接続を切断する

Wi-Fi設定画面(9-6ページ)で「切断」
 をタップする

## ネットワークアダプタの 情報を設定する

ワイヤレスLAN接続に使用するネットワーク アダプタの情報(IPアドレスやDNSサーバー アドレスなど)を設定します。

- 「スタート」→「設定」→「接続」→
  「Wi-Fi」→「ネットワークアダプター」
  タブ
- 2 ネットワークカードの接続先として 「インターネット設定」または「社内 ネットワーク設定」を選択する
- 3 「AR6000 WLAN Adapter SD」を タップする
- 「サーバー割り当てのIPアドレスを使用する」または「指定したIPアドレスを使用する」を選択する
  - ●「指定したIPアドレスを使用する」を 選択した場合、ネットワーク管理者が 指定したIPアドレスなどを入力します。
  - 必要に応じて「ネームサーバー」タブ をタップして、DNSサーバーのアドレ スなどを入力します。

5 「OK」をタップする

## Bluetooth®機能を利用する

本機のBluetooth<sup>®</sup>機能を利用して、近くにある Bluetooth<sup>®</sup>対応機器と無線でデータをやりと りできます。Bluetooth<sup>®</sup>対応イヤホンマイク やワイヤレスヘッドセットと接続すると、ハ ンズフリーで通話したりワイヤレスで音楽を 聴いたりできます。

- ActiveSyncを利用したパソコンとの同期も 行えます。「Bluetooth®通信で同期する」 (7-7ページ)を参照してください。
- Bluetooth<sup>®</sup>対応バージョンやプロファイル については、16-16ページを参照してくだ さい。
- 設定や操作方法については、接続する Bluetooth<sup>®</sup>対応機器の取扱説明書もご覧く ださい。
- 本機と市販されているすべてのBluetooth<sup>®</sup> 対応機器とのワイヤレス接続を保証するものではありません。

#### Bluetooth®機能使用時のご注意

良好な接続を行うために、以下の点にご注意 ください。

- 本機とほかのBluetooth<sup>®</sup>対応機器とは、 見通し距離10m以内で接続してください。 周囲の環境(壁、家具など)や建物の構 造によっては、接続可能距離が極端に短 くなることがあります。
- 2. ほかの機器(電気製品、AV機器、OA機 器など)から2m以上離れて接続してく ださい。特に電子レンジ使用時は影響を 受けやすいため、必ず3m以上離れてく ださい。近づいていると、ほかの機器の 電源が入っているときに正常に接続でき ないことがあります。また、テレビやラ ジオに雑音が入ったり映像が乱れたりす ることがあります。

## ワイヤレスLAN対応機器との電波 干渉について

本機のBluetooth<sup>®</sup>機能とワイヤレスLAN対応 機器は同一周波数帯(2.4GHz)を使用する ため、ワイヤレスLAN対応機器の近辺で使用 すると、電波干渉が発生し、通信速度の低下、 雑音や接続不能の原因になる場合があります。 この場合、以下の対策を行ってください。

- 本機とワイヤレスLAN対応機器は、10m 以上離してください。
- 2. 10m以内で使用する場合は、ワイヤレス LAN対応機器の電源を切ってください。

#### (Bluetooth®機能のモードについて)

Bluetooth<sup>®</sup>機能には以下の3種類のモードがあります。

| オン   | 登録されているBluetooth <sup>®</sup> 対応<br>機器に接続できます。また、本機<br>から通信範囲内にあるBluetooth <sup>®</sup><br>対応機器を検出できます。    |
|------|----------------------------------------------------------------------------------------------------|
| オフ   | Bluetooth <sup>®</sup> 機能をオフにします。                                                                          |
| 検出可能 | Bluetooth <sup>®</sup> 機能がオンのときに実<br>行できるモードで、通信範囲内に<br>あるBluetooth <sup>®</sup> 対応機器から本<br>機を検出可能な状態にします。 |

#### Bluetoothパスコードについて

Bluetoothパスコードは、接続するBluetooth<sup>®</sup> 対応機器どうしがはじめて通信するとき、相 手機器を確認して、お互いに接続を許可する ための認証用コードです。送信側/受信側と も同一のパスコードを入力する必要がありま す。

9

## Bluetooth<sup>®</sup>機能をオンに する

- 【スタート」→「設定」→「Bluetooth」
   →「モード」タブ
- 2 「Bluetoothをオンにする」にチェッ クを付ける
  - チェックを外すとオフに設定できます。
     ■本機を検出可能モードにする場合

「このデバイスを他のデバイスからも 検出できるようにする」にチェックを 付けます。

- [OK]をタップする
- Bluetooth®通信で接続しないときは、電 池の減りを防ぐため、Bluetooth®機能を オフにしてください。
- Bluetooth<sup>®</sup>機能のオン/オフ設定は、 電源を切っても変更されません。
- Bluetooth<sup>®</sup>機能は本機の電源を切った 状態では使用できません。
- ワイヤレスマネージャーでオン/オフ または検出可能/オフを切り替えるこ ともできます(9-2ページ)。

パートナーシップを確立 する

- 本機と相手機器との間で安全にデータのやり とりが行えるように、パートナーシップを確 立します。
- あらかじめ本機のBluetooth<sup>®</sup>機能をオンにしてください(左記)。
- 【スタート」→「設定」→「Bluetooth」
  →「デバイス」タブ
- 2 「新しいデバイスの追加」をタップする 検索に応答した機器が表示されます。
- 3 一覧から接続する相手機器を選択し、「次へ」をタップする
- 4 パスコードを入力し、「次へ」をタッ プする
  - パスコードは半角英数字で入力してく ださい。
- 5 相手機器側でパートナーシップを受 け入れる操作を行う
  - 本機で入力したのと同じパスコードを 入力してください。
- 6 「デバイスが追加されました」画面が 表示されたら、「完了」をタップする

- 7 Bluetooth<sup>®</sup>画面で相手機器をタップ する
  - 「パートナーシップの設定」画面が表示 されます。
- 8 使用したいサービスにチェックを付け、「保存」をタップする

相手機器からのパートナーシップ 要求を受け入れる

- あらかじめ本機のBluetooth<sup>®</sup>機能を検出可 能モードにしてください(左記)。
- 接続要求されていることを通知する 画面が表示されたら、「はい」をタップ する
- 2 パスコードを入力し、「次へ」をタップ する
- 3 「デバイスが追加されました」画面が表示されたら、「完了」をタップする

### Bluetooth®機能を利用する

パートナーシップを削除 する

- 【スタート」→「設定」→「Bluetooth」
   →「デバイス」タブ
- 2 削除したい相手機器を1秒以上タップ する

ポップアップメニューが表示されます。

3 「削除」⇒「はい」

## ビームでデータを送受信 する

## ビーム受信を設定する

Bluetooth<sup>®</sup>通信で送られてきたデータを本機 で受信するように設定します。

- 「スタート」→「設定」→「接続」→
   「ビーム」
- 「すべての着信ビームを受信する」に チェックを付け、「OK」をタップする

## ビームでデータを受信する

- あらかじめ本機のBluetooth<sup>®</sup>機能を検出可 能モードにしてください(9-9ページ)。
- データの受信を通知する画面で「はい」 をタップする
  - 通知画面が表示されていない場合は、
     ・③をタップするか、ホーム画面で「通知」をタップすると表示されます。

## ビームでデータを送信する

連絡先、予定表、仕事などのデータや、静止画、 動画などのファイルを、ほかのBluetooth<sup>®</sup>対 応のパソコンなどに送信できます。

#### 例:連絡先をビームで送信する

- 送信したい連絡先を選択し、「メ ニュー」をタップする
- 2 「連絡先の送信」⇒「ビーム」
- 3 デバイスの一覧から受信側の相手機 器をタップする

# **VPNを利用する**

VPN(Virtual Private Network)は、インター ネット経由で自宅のパソコンや社内ネット ワーク(イントラネット)へ安全にアクセス するための接続方法です。公衆網であるイン ターネット上に仮想的な専用回線を用意し、 暗号化したデータを送受信することで、第三 者によるデータの盗聴や改ざんなどを防ぎま す。

 ホスト名またはIPアドレス、VPNの種類、 ユーザー名、パスワードなど、接続に必要 な情報は、ネットワーク管理者にご確認く ださい。

「スタート」→「設定」→「接続」→「接
 続」

 [既定の社内ネットワーク設定]の
 「新しいVPNサーバー接続の追加]を タップする

#### 3 必要な情報を入力する

- 名前(一覧に表示する接続名)とホス ト名/IPを入力し、VPNの種類を選択 したら「次へ」をタップして、以降の 画面で必要な情報を入力してください。
- IPアドレスやDNSサーバーアドレスを 手動で入力する場合は、「詳細設定」
   をタップして入力し、「OK」をタップ してください。

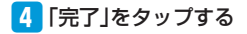

# ドメインへの登録

- 本機を会社のドメインに登録して、社内ネッ トワーク管理者が本機を管理できるように設 定できます。
- 登録に必要な情報は、ネットワーク管理者 にご確認ください。

1 「スタート」⇒「設定」⇒「接続」⇒「ド メインへの登録」

- 2 「登録」をタップする
- 3 画面の指示に従って情報を入力する

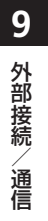